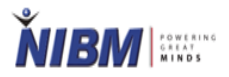

**NIBM Library E-Learning Studio** 

# User Registration and OPAC Module for NIBM Students / Staff

Version: 1.0

Created By: D.N. Champika Mahanthege Chartered Librarian NIBM Library E-Learning Studio Updated Date: 20.07.2021

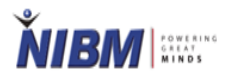

| Login                       | 3-5  |
|-----------------------------|------|
| Registration                | 6    |
| Library Policies            | 7    |
| Ask Librarian               | 8    |
| Online Public Access (OPAC) | 9-13 |

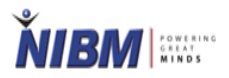

# NIBM Library E-Learning Hub

Go To The One of Below URLs

www.nibmehub.com

www.nibm.lk - NIBM Home Page - E-Library

https://lms.nibmworldwide.com/login/ - Inside of LMS

#### NIBM Students / Staff User Login

• Click On the NIBM Students & Staff

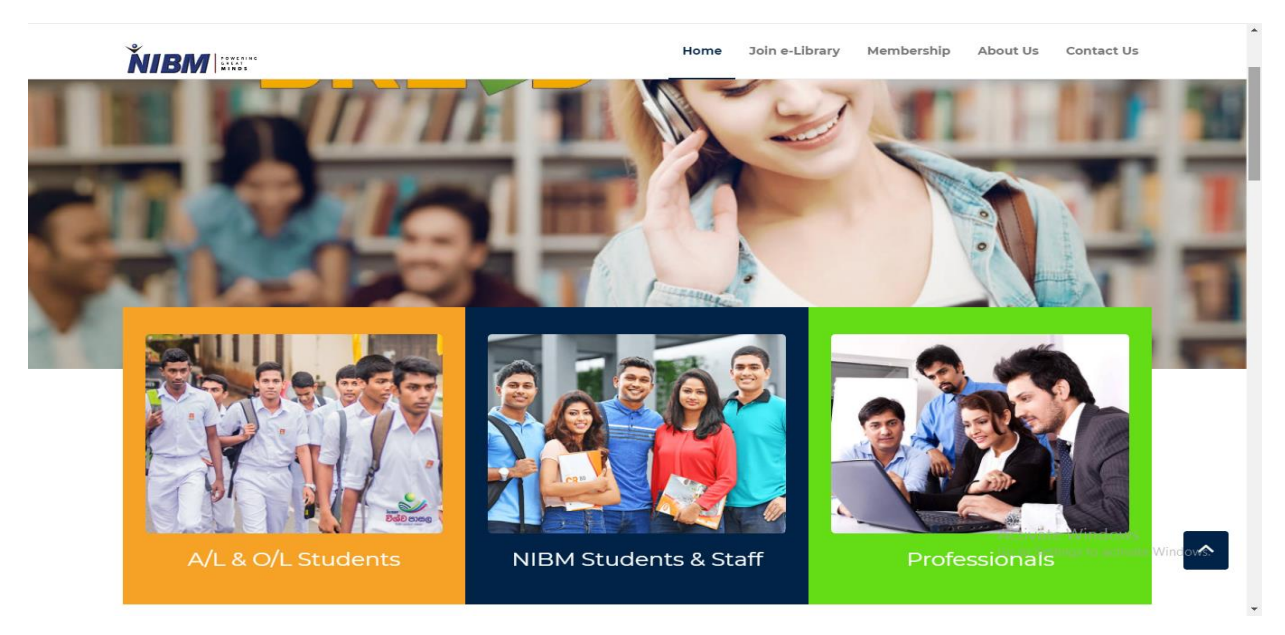

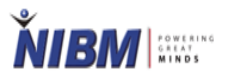

• Select your NIBM course and click on the type of material, you prefer

| ŇIBM                                                                                                    | Home Join e-Library Membership About Us Contact Us                                                                      |  |
|----------------------------------------------------------------------------------------------------|----------------------------------------------------------------------------------------------------|--|
| Welcome to NIBM e-Library N<br>Collection of variety of resources                                                                                                    | NIBM Staff/Students page<br>s to enrich your knowledge                                                                  |  |
| C Diploma in Network Engineering (DNE-P-E) Diploma in Quantity Surv                                                                                                    | Veying (DQS-FP-E) Diploma in Software Engineering (DSE-F-E)                                                             |  |
| Diploma in Quantity Surveying (DQS-FP-E) Educational Videos e-Journals e-Magazines Emerald e-Journals Free e-Books Project Reports Recommended eBooks Taylor & Francis e-Books More | Harvard Business Review e-Library Past Papers Pearson e-Books<br>Activate Windows<br>Go to Settings to activate Windows |  |

- If you are not login before into the e-Library System using your Microsoft account (Office 365), you are automatically redirected to the below login page.
- Second option Join e-Library available on nibmehub home page Click on the Join e-Library and you are automatically redirect to the below login page
- Click on the 'Already a NIBM Student or Staff Member?'

Already a NIBM Student or a Staff Member?

Login as a public user ~

NIBM .....

Don't have an account? Register here

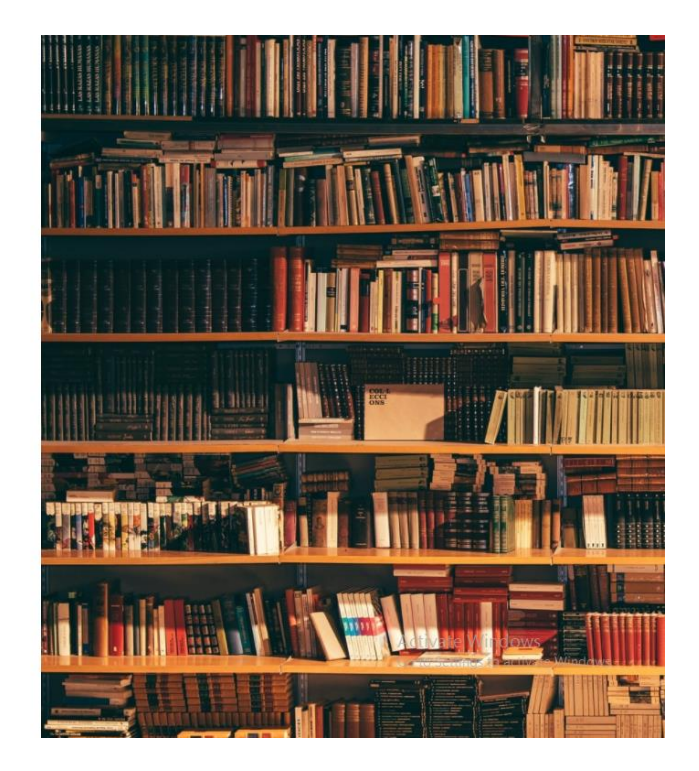

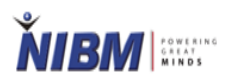

• Click on the Login with Microsoft button

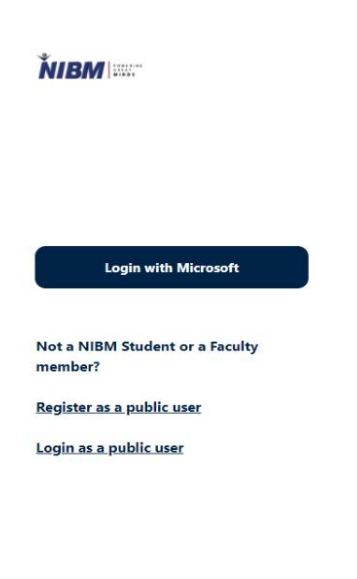

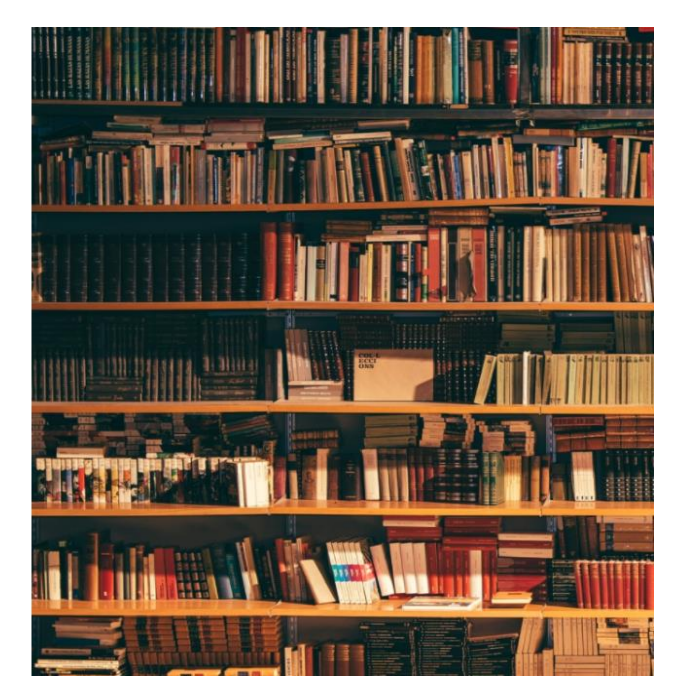

• Enter your Microsoft (Office 365) email address and Password.

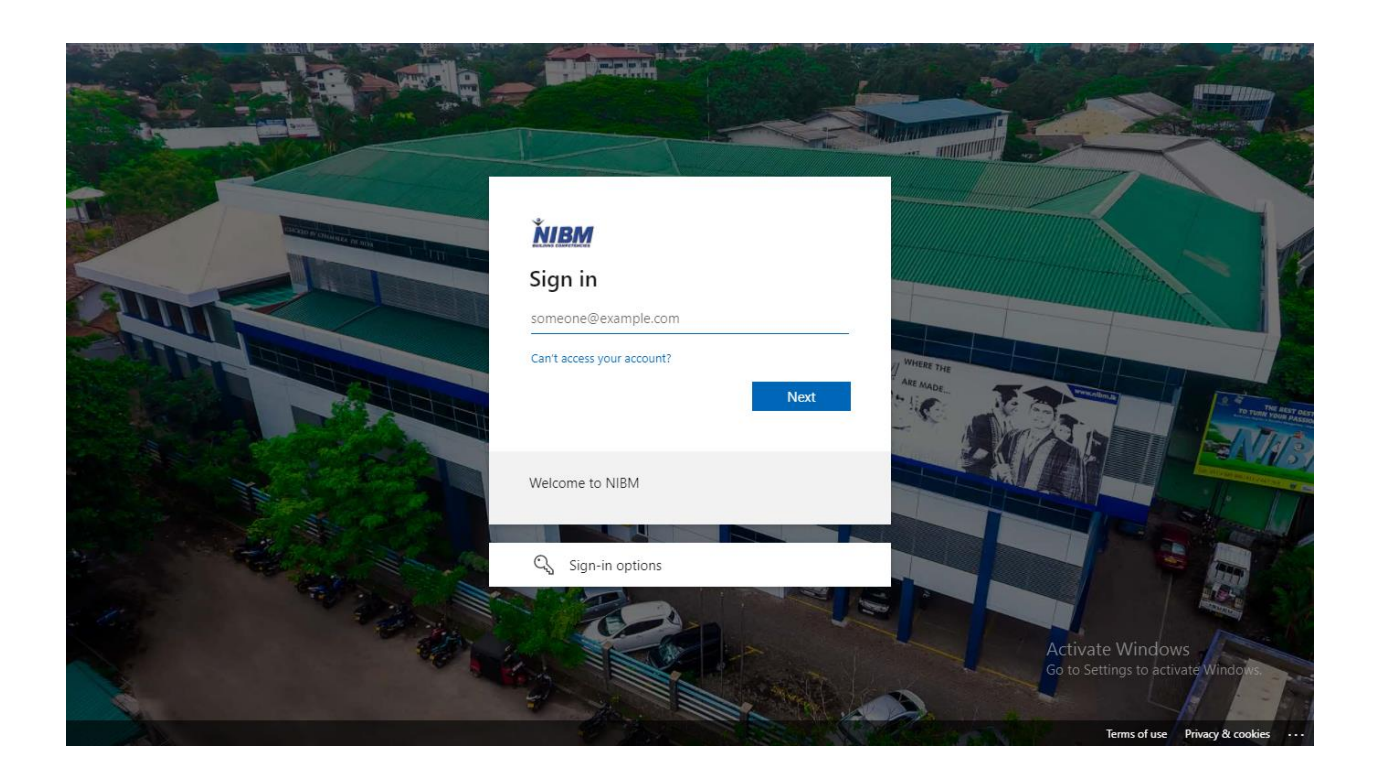

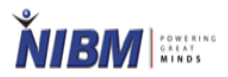

• Accept the permission requested

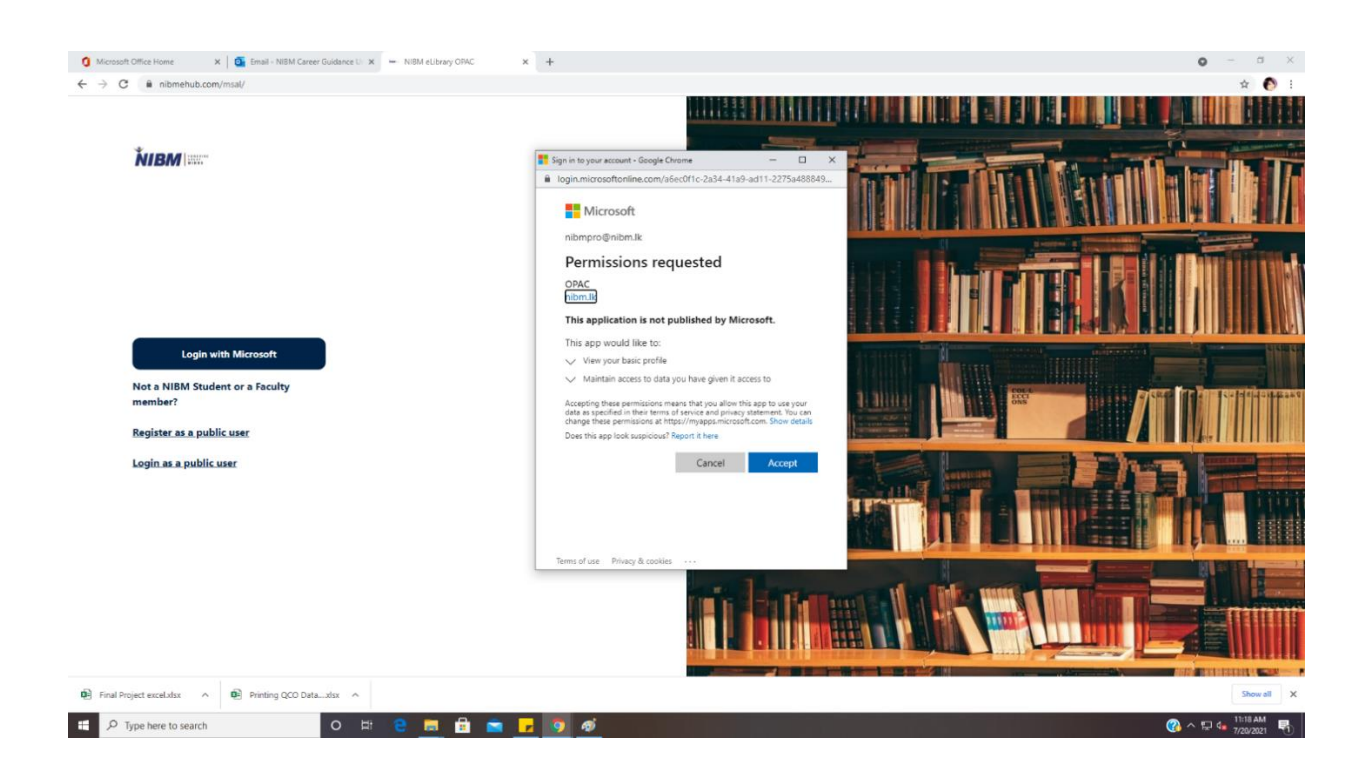

• Go to the membership page and click on the relevant registration button to register

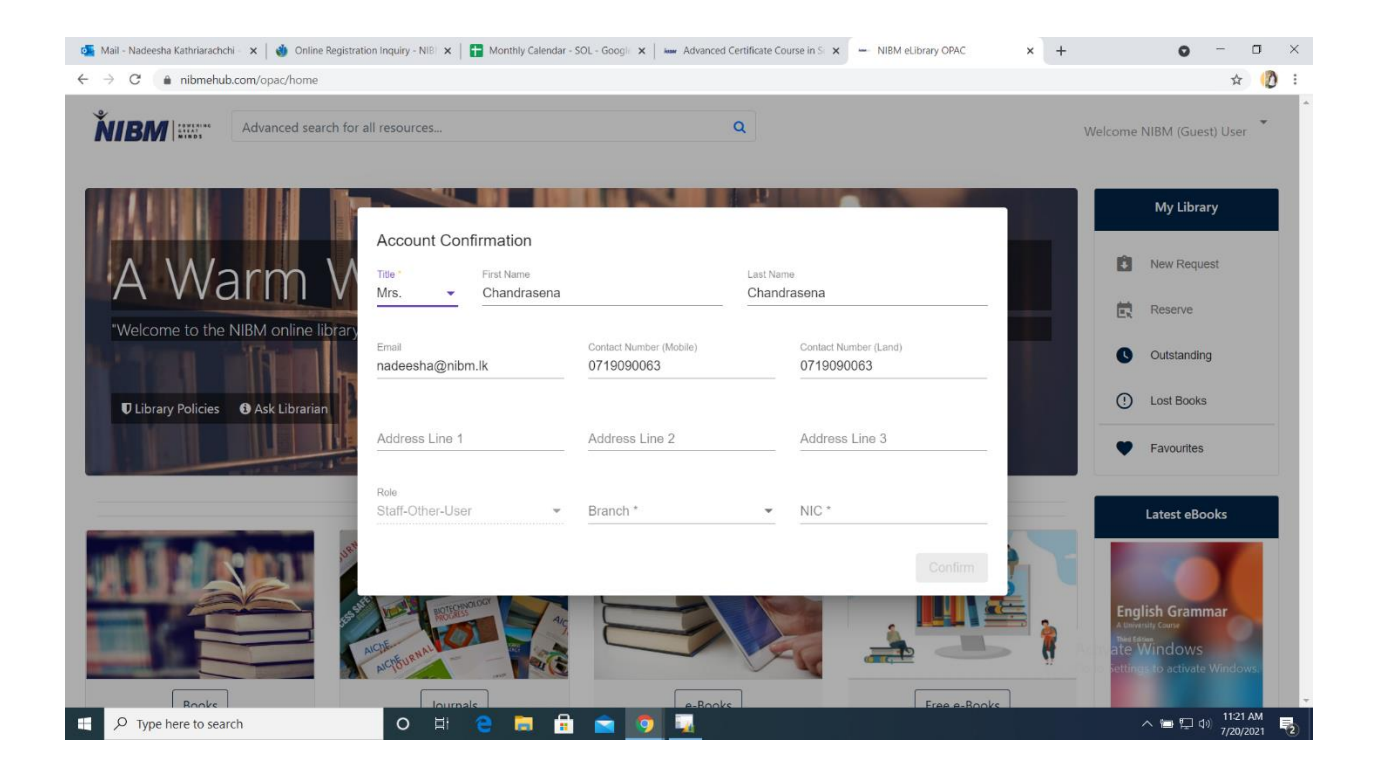

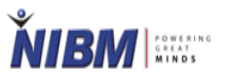

- An internal user can view library policies after clicking on the Library Policies
- If an internal user wants to ask any library related question, he/she can ask

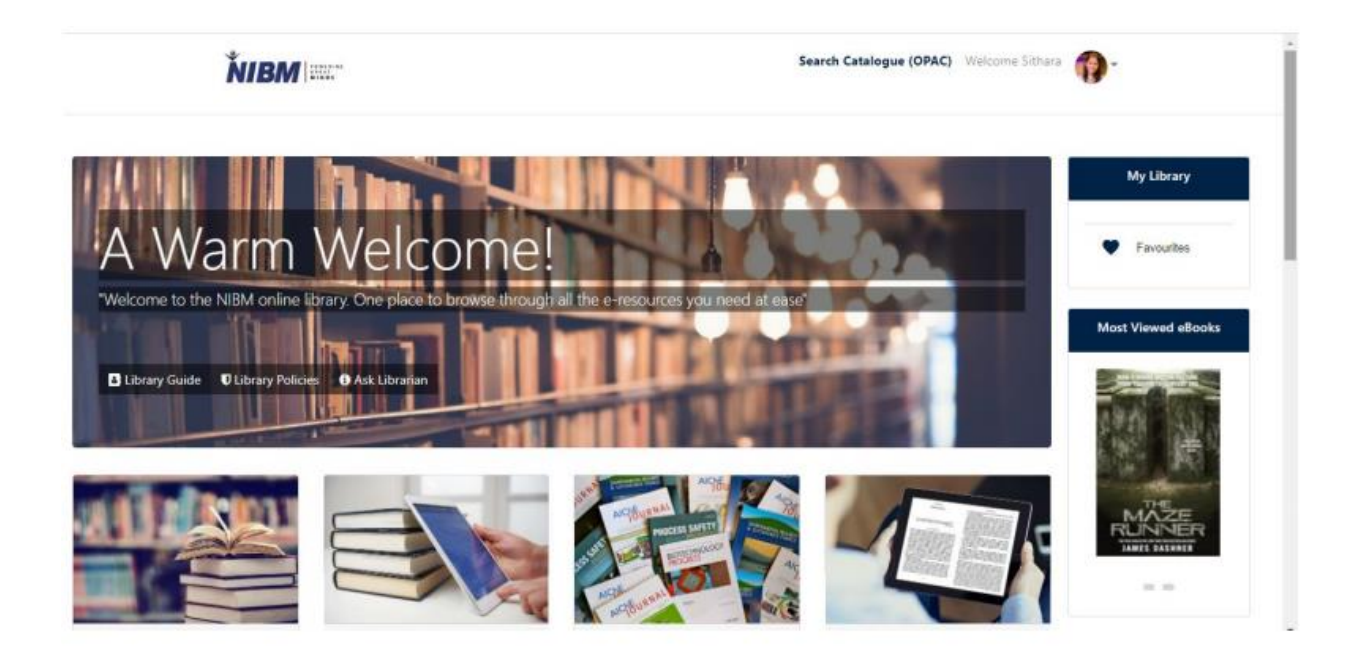

## **Library Policies**

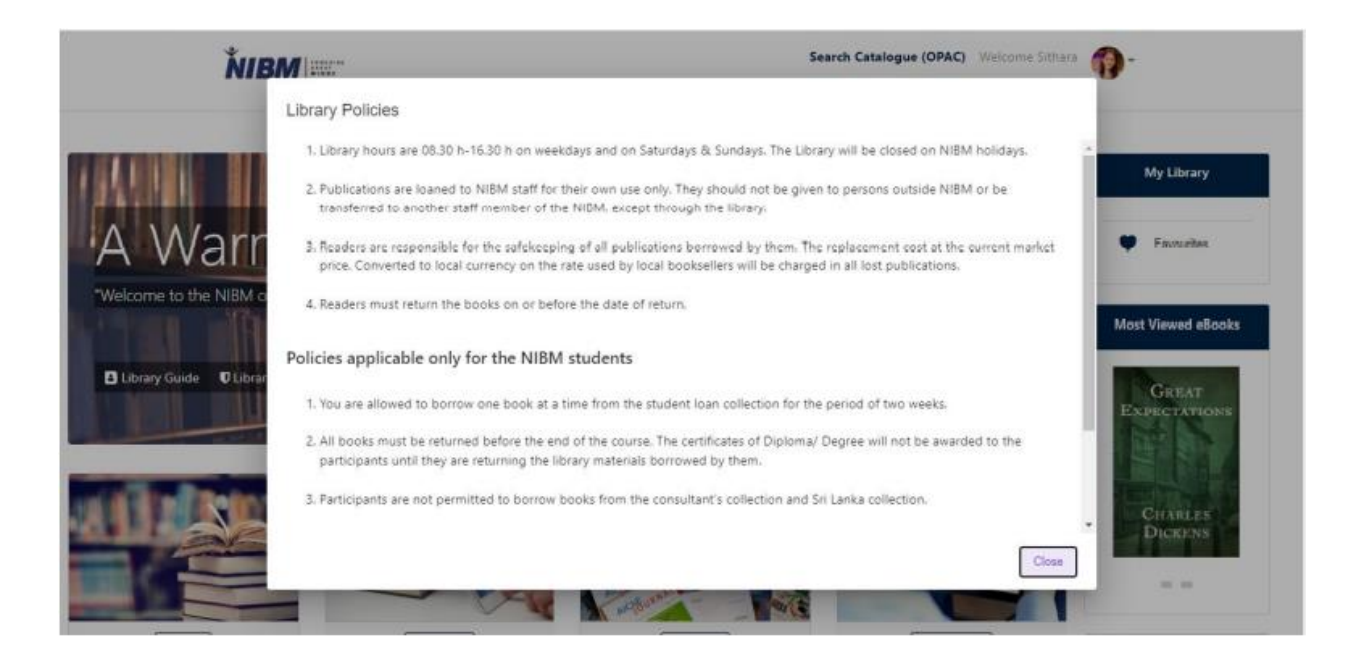

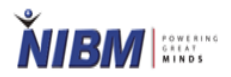

#### Ask Librarian

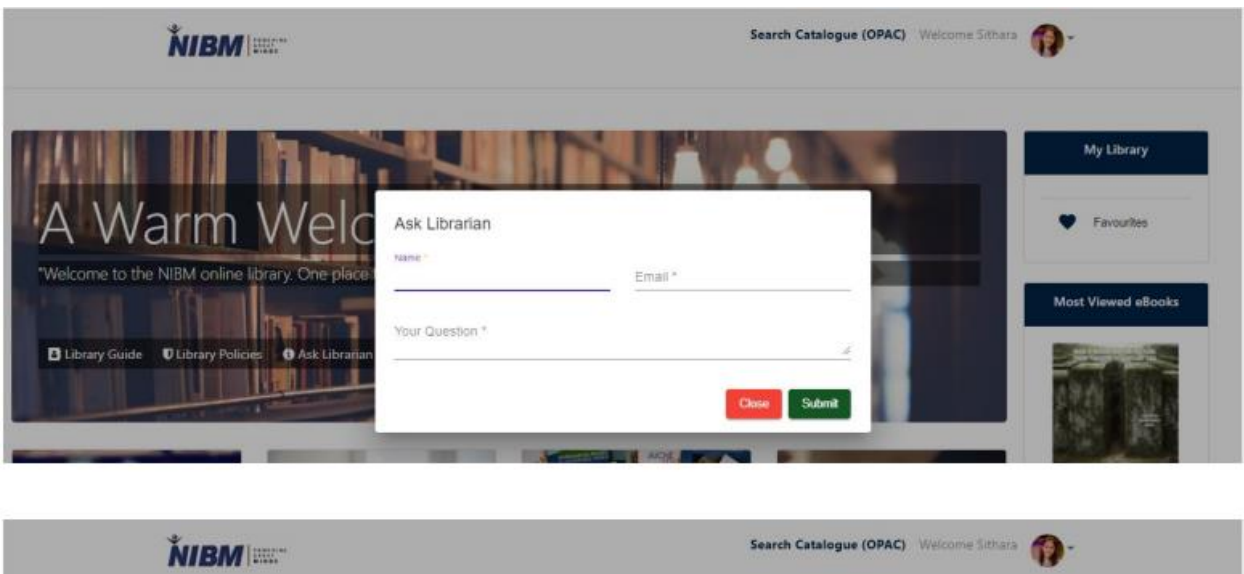

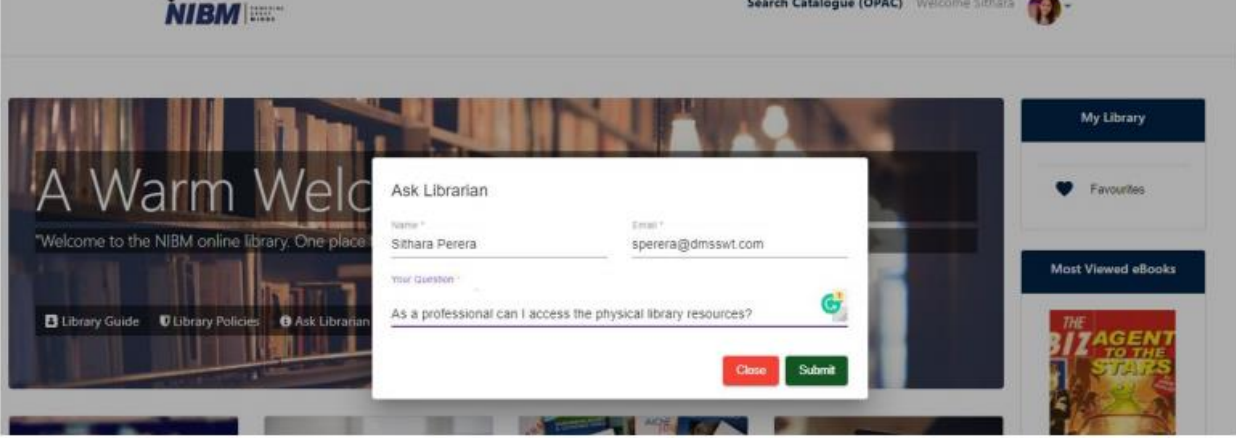

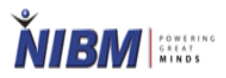

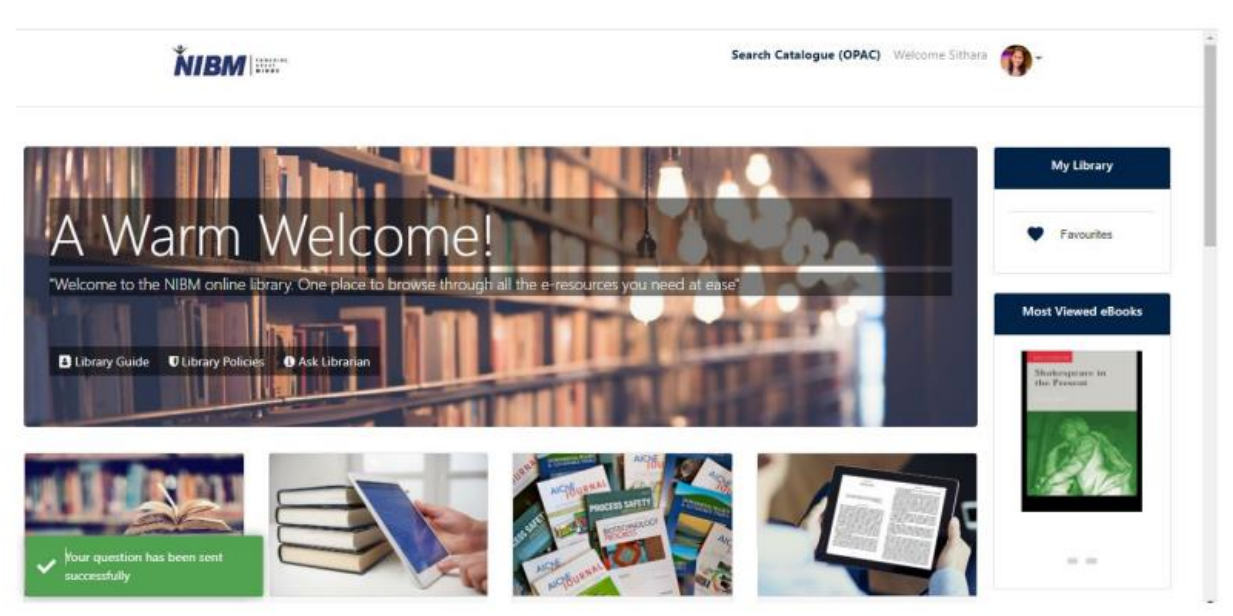

### OPAC

- After login as an internal user below OPAC Home Screen will be displayed
- Click on the relevant library resource button to view library resources

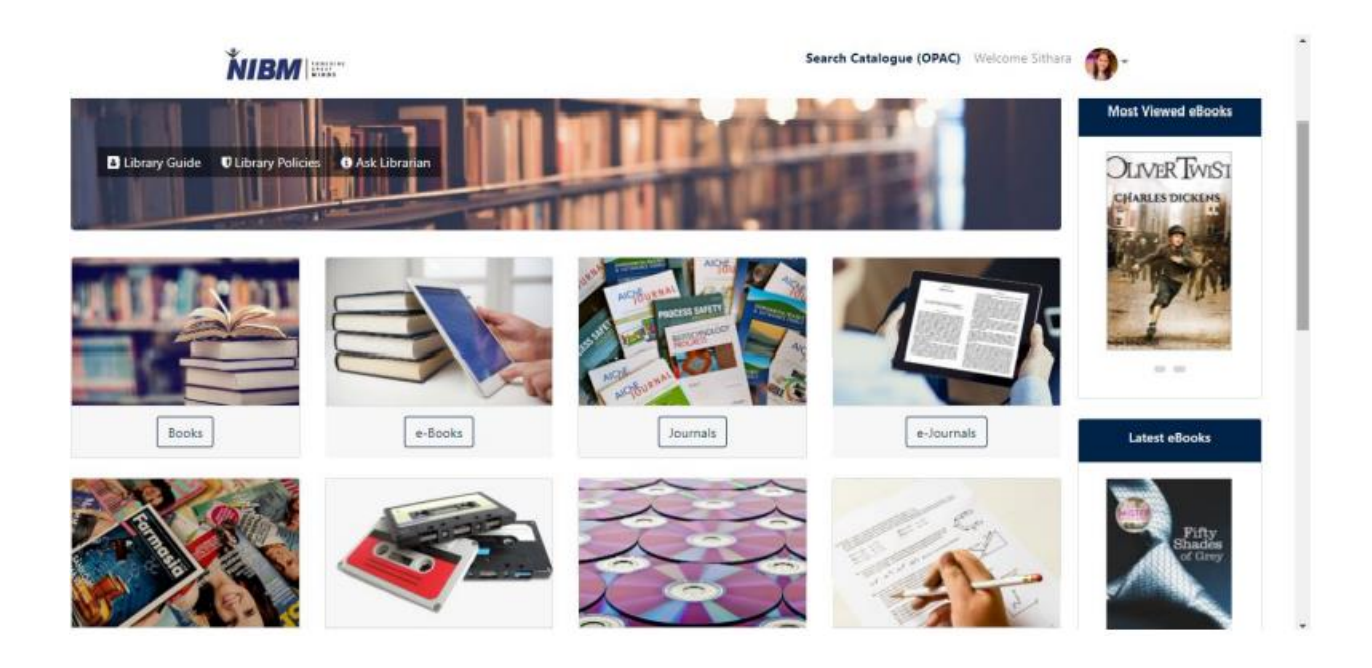

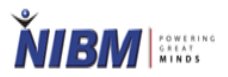

• After clicking on the e-Books button below eBooks are displayed

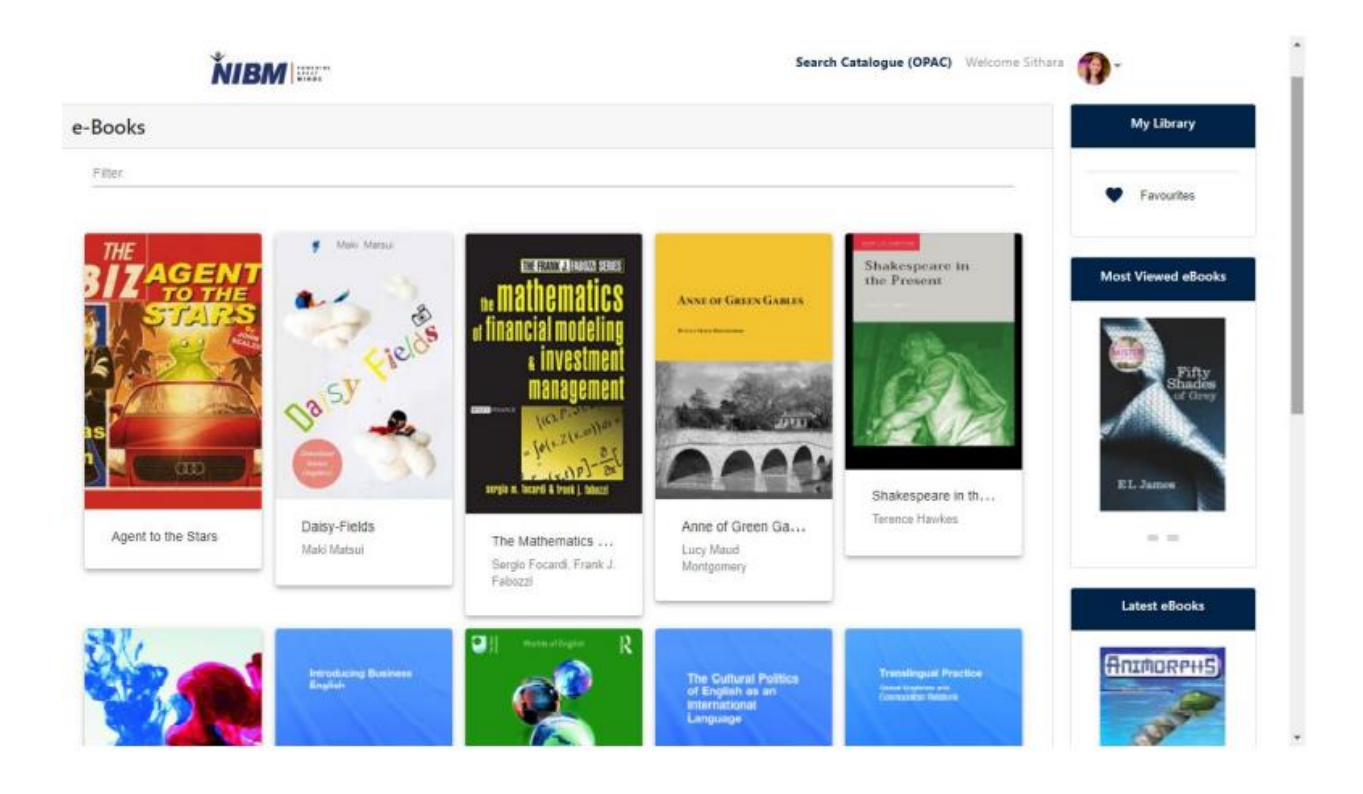

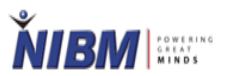

- After clicking on an ebook, the details of the ebook will be displayed as below
- Click on the Read button to read the selected ebook
- Click on the Add to favourite button to add to favourite
- Most viewed ebooks and latest ebooks will be displayed right side of the screen

| <b>BM</b>                                                  | Advanced search for all resou     | irces                                                                                  | Q                                                      |                                               | Welcome Delpechithrage Mahanthege                      |
|------------------------------------------------------------|-----------------------------------|----------------------------------------------------------------------------------------|--------------------------------------------------------|-----------------------------------------------|--------------------------------------------------------|
|                                                            |                                   | A Handbook of<br>ARMSTRONG, M.                                                         | Human Resource N                                       | lanagement Practice                           | My Library                                             |
| HUN<br>RES<br>MAN<br>PRA                                   | MAN<br>OURCE<br>NAGEMENT<br>CTICE | Language: English<br>Edition - 10<br>ISBN - 0749446315<br>Place of Publication - Lond  | Published In: 2006                                     | Size : 4076.657kb                             | Reserve                                                |
|                                                            | Hickel Amilosy                    | Publisher - Kogan Page<br>Keywords - Personnel Manager<br>Subject - Human Resource Man | nn<br>ment, Human Resource Management<br>agement (HRM) |                                               | Outstanding     Lost Books                             |
|                                                            |                                   |                                                                                        |                                                        |                                               | Favourites                                             |
| ore from the author                                        |                                   |                                                                                        |                                                        |                                               | Springer hores in Business and Economics<br>Erick Mool |
| eBook Name                                                 |                                   |                                                                                        |                                                        | ISBN/ISSN                                     | Marko Sarstedt<br>Irma Mooi-Reci                       |
| Armstrong's Handbook of Reward Management Practice         |                                   |                                                                                        | 978-0-7494-5908-6                                      | Market<br>Research                            |                                                        |
| Armstorng's Handbook of Human Resource Management Practice |                                   |                                                                                        | 978-0-7494-6965-8                                      | The Process, Data,<br>and Methods Using Stata |                                                        |
|                                                            | ok of Human Resource Managemen    | It Practice                                                                            |                                                        | 9780749469658                                 | Go to Settings to activate Windows                     |
| Armstrong's Handbo                                         |                                   |                                                                                        |                                                        |                                               |                                                        |

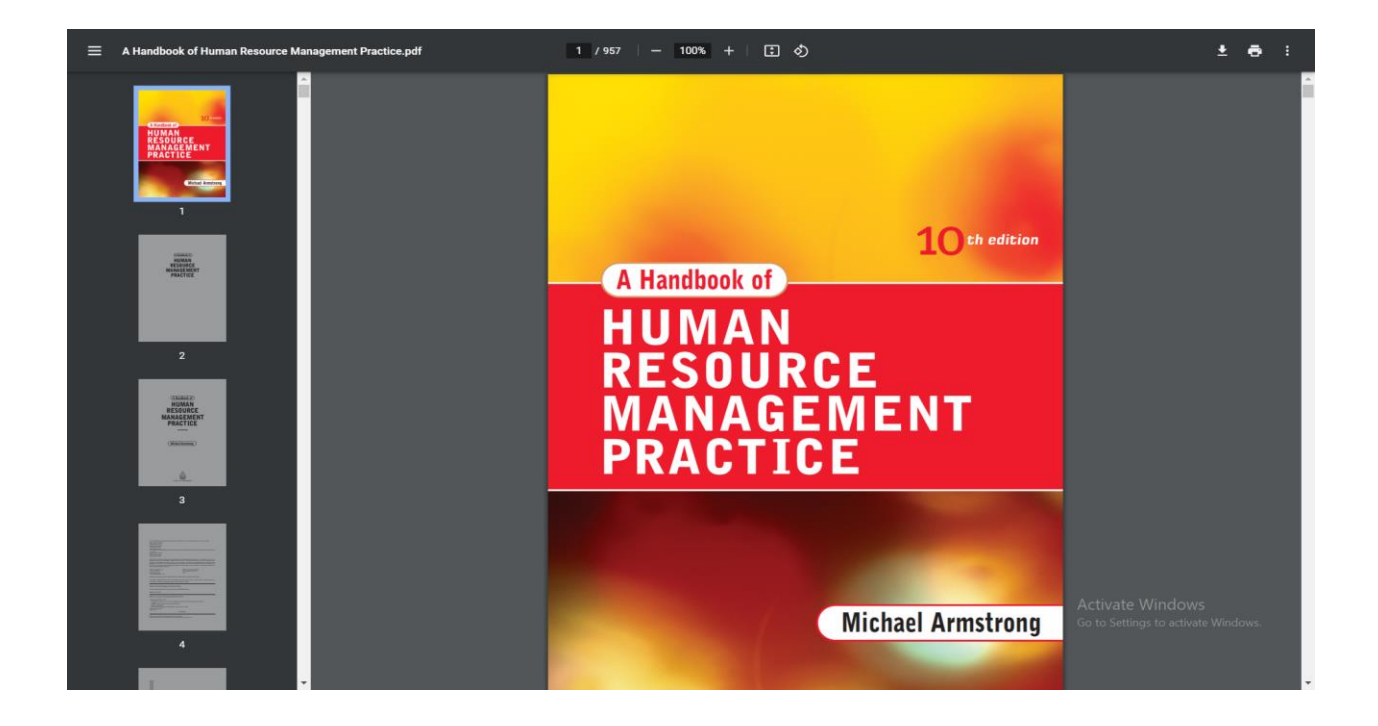

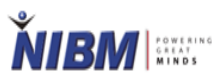

- To view added favourite ebooks, Click on the My Library -> Favourites Icon
- Then the internal user can view favourite ebooks after clicking on the View button

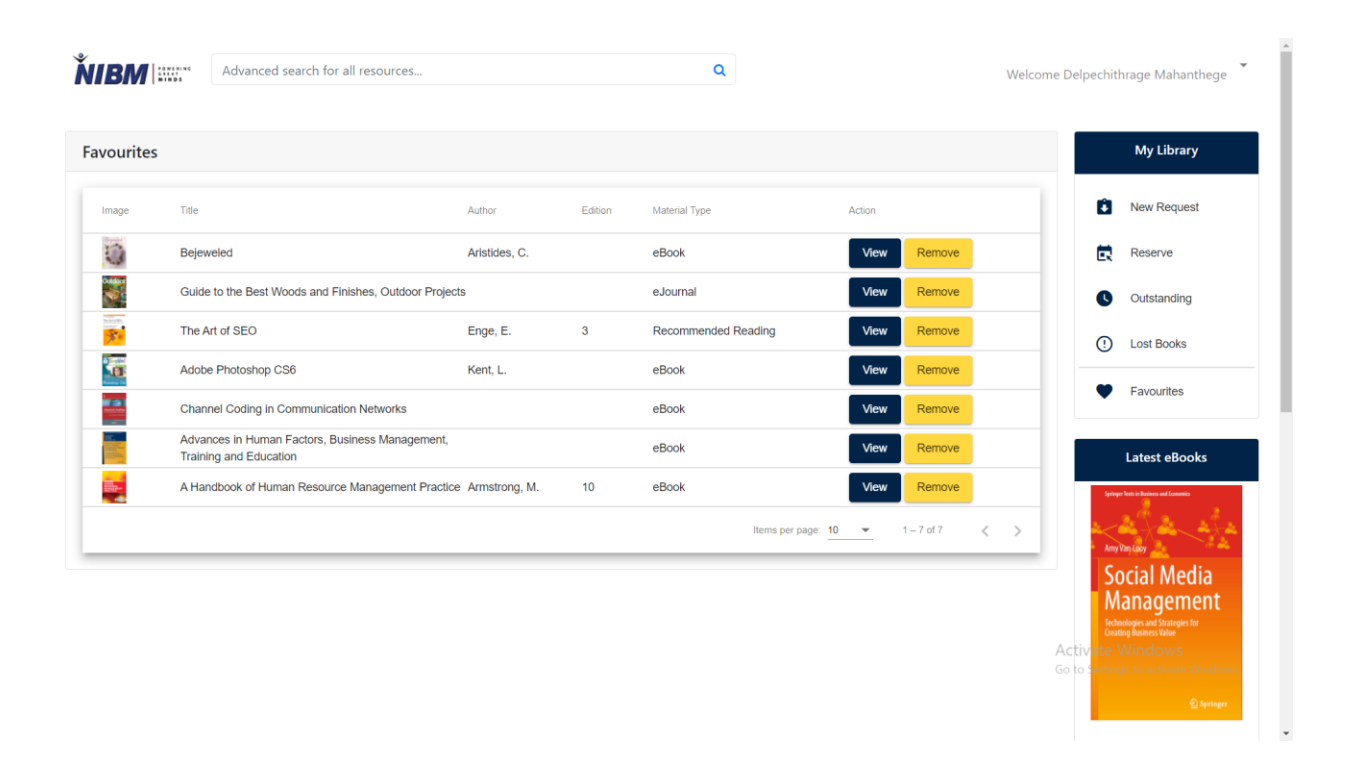

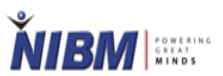

- An internal user can view more ebooks from the same author or similar resources as below
- Click on the title of the book to view the selected book

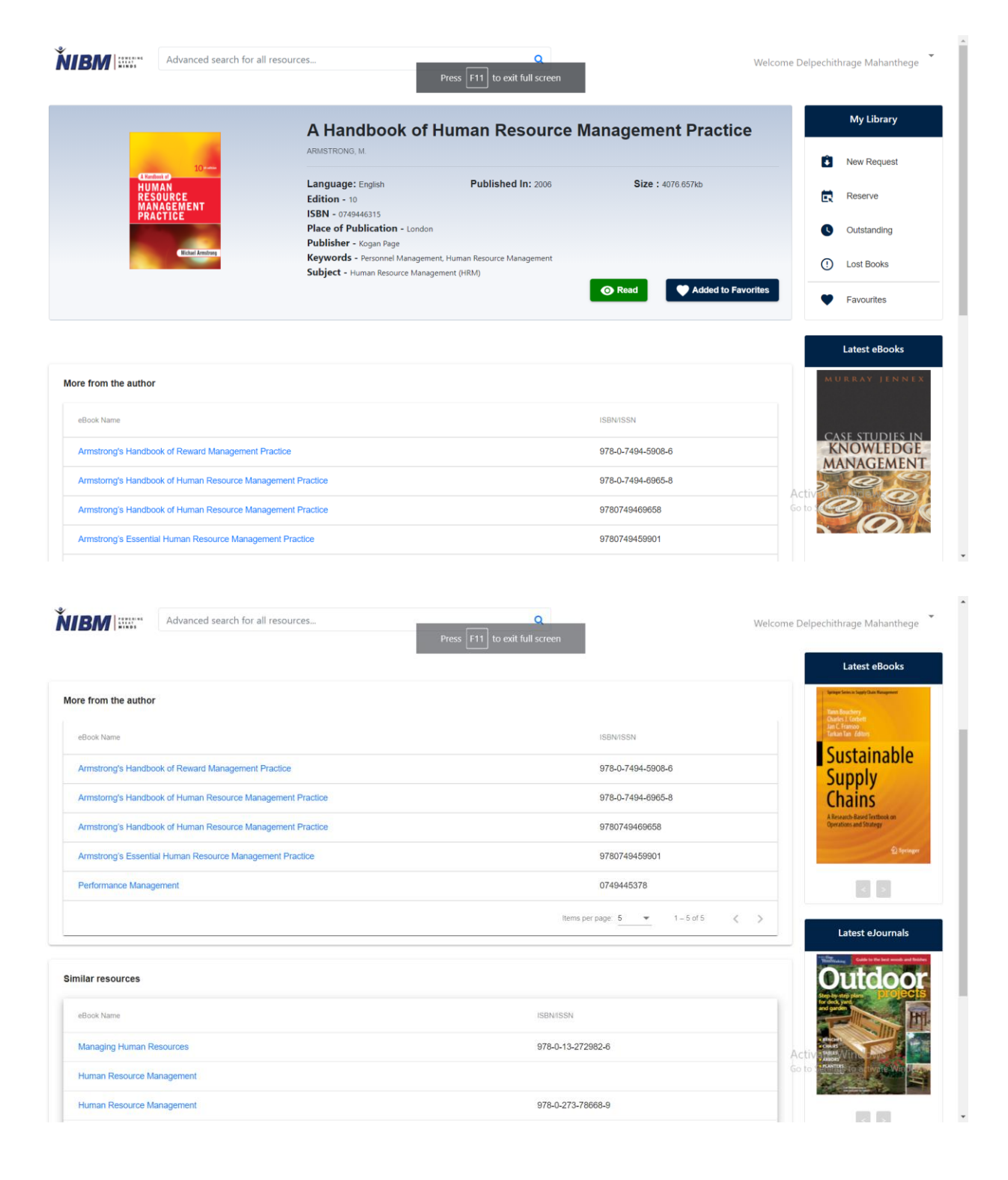